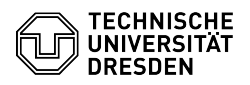

## Softphone - Nutzung Cisco Softphone auf einem Smartphone

## 06.07.2025 01:02:48

## FAQ-Artikel-Ausdruck

|                                                                                                    |                                                                                                    |                           | FAQ-Artikei-Ausdruc   |
|----------------------------------------------------------------------------------------------------|----------------------------------------------------------------------------------------------------|---------------------------|-----------------------|
| Kategorie:                                                                                                    | Kommunikation & Kollaboration::Telefonie                                                                                                    | Bewertungen:              | 4                     |
| Status:                                                                                                    | öffentlich (Alle)                                                                                                    | Ergebnis:                 | 50.00 %               |
| Sprache:                                                                                                    | de                                                                                                    | Letzte Aktualisierung:    | 10:33:02 - 08.05.2024 |
|                                                                                                    |                                                                                                    |                           |                       |
| Schlüsselwörter                                                                                                    |                                                                                                    |                           |                       |
| Cisco Mobiltelefon Softphone Telefon VoIP WebEx                                                                                                    |                                                                                                    |                           |                       |
| Lösung (öffentlich)                                                                                                    |                                                                                                    |                           |                       |
| Bereitstellung                                                                                                    |                                                                                                    |                           |                       |
| Die Nutzung des VoIP-Soft<br>[1]Dienstvereinbarung zur<br>zulässig.<br>Der Cisco WebEx Client wi<br>(Android) zum Download a<br>installieren Sie bei Bedarf<br>Webex-Meetings-App).                                                                            | phones auf einem Smartphone ist gemäß<br>Mobilen Arbeit an der TU Dresden grundsätzlich<br>ird im jeweiligen App-Store für Apple (IOS) und Google<br>angeboten. Suchen Sie nach "Cisco WebEx" und<br>den aktuellen Client (nicht die                                                                                                    |                           |                       |
| Hardware                                                                                                    |                                                                                                    |                           |                       |
| Die Hardware (Smartphon<br>muss von der nutzenden E<br>erneuert werden. Für die H<br>Voraussetzung, dann funk<br>(Eduroam, Hotspots in mo<br>die über den [2]Rahmenvw<br>wurde, ist natürlich möglid<br>Beachten Sie die allgemei<br>der TU Dresden ([3]FAQ 4  | e) wird grundsätzlich nicht vom ZIH bereitgestellt und<br>Einrichtung selbst beschafft, betrieben und ggfs.<br>Vutzung des Softphones ist kein Mobilfunkvertrag<br>tioniert die App nur im jeweils genutzten WLAN<br>biler Arbeit). Die Installation auf Mobilfunkhardware,<br>ertrag der TU Dresden zu Mobilfunkverträgen beschafft<br>ch.<br>nen Hinweise zum Einsatz von älteren Smartphones an<br>100461).                                  |                           |                       |
| Nutzung                                                                                                    |                                                                                                    |                           |                       |
| Der Client auf dem Smart<br>Arbeitsplatz-PC und/oder z<br>Anrufe werden parallel au<br>Gespräch an einem Gerät<br>eine belegte Leitung signa<br>nutzen. Die Installation de<br>Smartphones (Android/IOS<br>einem der Smartphones u<br>Smartphones des gleicher | ohone kann parallel zum Softphone auf einem<br>zu einem Tischtelefon genutzt werden. Eingehende<br>f allen angemeldeten Geräten signalisiert. Wird das<br>e angenommen, wird dies auf den anderen Geräten durch<br>alisiert. Abgehend können Sie immer nur ein Gerät<br>s Clients ist auf mehreren gleichartigen<br>5) möglich, jedoch wird die Anmeldung immer nur auf<br>nterstützt (kein Parallelbetrieb auf mehreren<br>n Betriebssystems). |                           |                       |
| Hinweise und Support                                                                                                    |                                                                                                    |                           |                       |
| Der Client funktioniert sov<br>Mobilfunknetz (4G/LTE, 5G<br>kann allerdings vorkomme<br>nicht vollständig im Hinter<br>App auf den Kreis mit den<br>damit sich die Konten wie<br>Client ab- und wieder anm                                                     | vohl im WLAN der TU Dresden (Eduroam) als auch im<br>6) oder in anderen WLAN-Netzen (mobiles Arbeiten). Es<br>en, dass der Client den Wechsel in ein anderes Netz<br>grund vollzieht. Meist reicht es dann aus, in der<br>eigenen Initialen (oben links im Client) zu drücken,<br>der richtig anmelden. In seltenen Fällen muss man den<br>relden.                                                                                              |                           |                       |
| Energiesparfunktion für d                                                                                                    | den Client deaktivieren                                                                                                    |                           |                       |
| Die Betriebssysteme der S<br>und deaktivieren nicht ger<br>dass der im Hintergrund li<br>(Push-Notification). Je naci<br>dazu in den Energiesparfu<br>"Deaktivierung" auszuneh<br>Cisco WebEx, um die Errei                                                    | imartphones haben entsprechende Energiesparoptionen<br>nutzte Apps im Hintergrund. Das kann zur Folge haben,<br>egende Client eingehende Anrufe nicht registriert<br>h Betriebssystem und Hersteller (Android) gibt es<br>nktionen Einstellungen, um einzelne Apps von dieser<br>men. Deaktivieren Sie die Energiesparfunktion für den<br>ichbarkeit zu verbessern.                                                                             |                           |                       |
| Aktualisierung                                                                                                    |                                                                                                    |                           |                       |
| Halten Sie den Softphone<br>die vom jeweiligen App-St<br>sich vor, ältere App-Versic<br>Telefoniesystem wird dan                                                                                                    | Client auf Ihrem Smartphone aktuell. Installieren Sie<br>ore angebotenen Updates regelmäßig. Das ZIH behält<br>nen nicht zu unterstützen, die Anmeldung am<br>n fehlschlagen.                                                                                                    |                           |                       |
| Einschränkung der Nutzung des Softphones auf WLAN (nicht im Mobilfunknetz)                                                                                                    |                                                                                                    |                           |                       |
| Möchten Sie den Softphon<br>verfügbares Datenvolume<br>Einstellung nicht im Client<br>Suchen Sie in den Einstell<br>deaktivieren Sie dort die N                                                                                                    | e-Client nicht im Mobilfunknetz nutzen, um z.B. Ihr<br>n nicht dafür zu verwenden, so können Sie diese<br>selbst finden.<br>ungen des Betriebssystems nach der Applikation und<br>lutzung der Mobilen Daten.                                                                                                    |                           |                       |
| [1] https://tu-dresden.de/t                                                                                                    | u-dresden/organisation/ressourcen/dateien/personalrat/die                                                                                                    | nstvereinbarungen/rsd2062 | 21 Anlage ndf?lang=de |